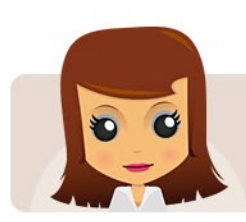

## Tribunal Fees Policy Administration: Quick Guide

It's important to us that all of our clients are able to use our website as easily and efficiently as possible. This Quick guide is designed to introduce you to the 'Policy Administration Area' and to help you find your way around it. This is the place where you can buy new and administer existing polices. If you have questions about anything, don't hesitate to get in touch. We're here to help!

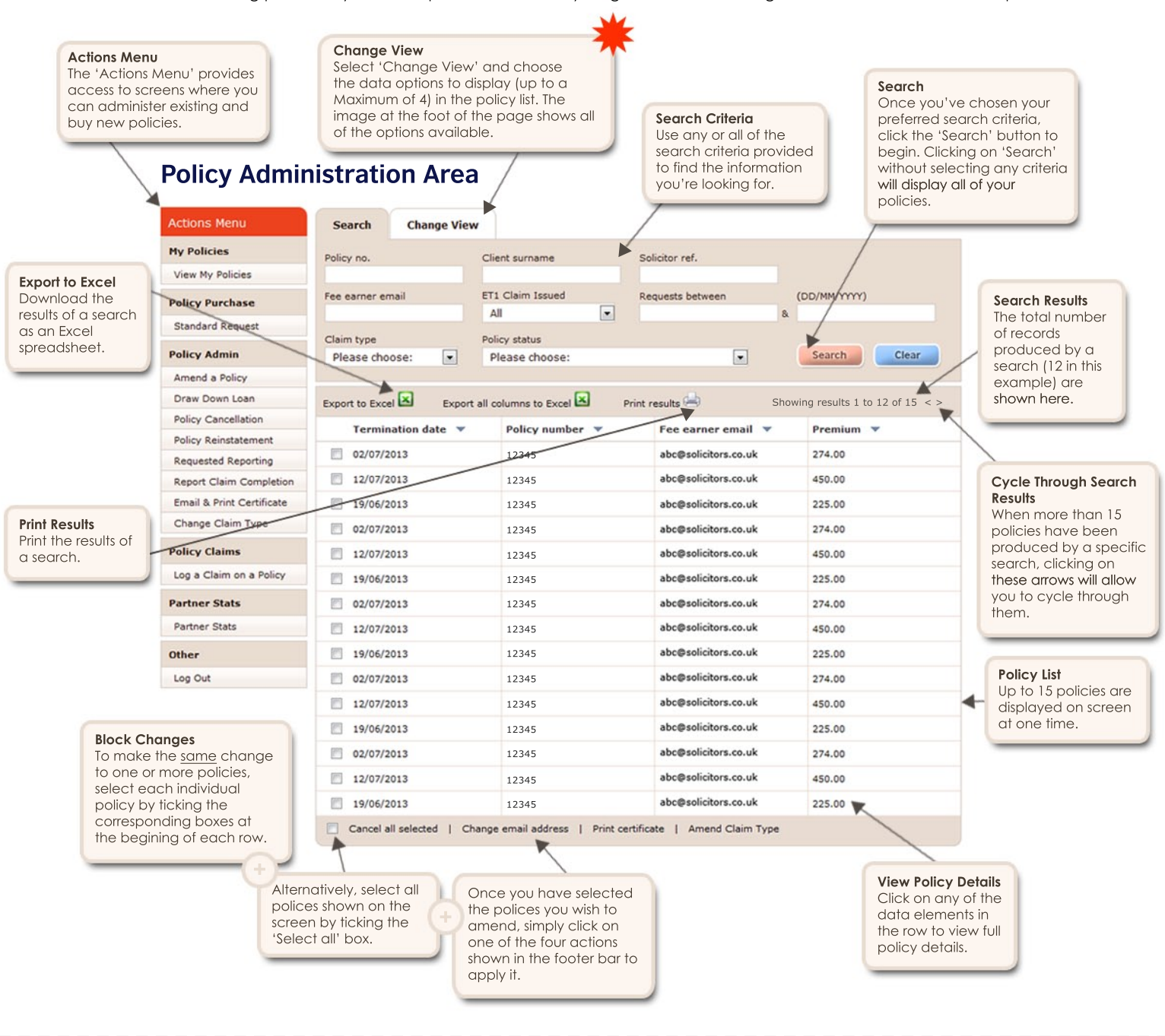

Search/Change View Panel

To change the data options shown alongside your policies in the list, first click on the 'Change View' tab indicated by the red star at the top of the page.

....

In 'Change View' (shown opposite), select the data types you'd like to view by ticking the respective boxes alongside each option Finally, click on the 'Update Columns' bar to update the column headers.

| F | Search Cha                                                | nge View                          |                                     |                     |                |
|---|-----------------------------------------------------------|-----------------------------------|-------------------------------------|---------------------|----------------|
|   | Termination date                                          | Age of policy                     | Cancellation date                   | Cancellation reason | Client address |
|   | <ul> <li>✓ Fee earner email</li> <li>✓ Premium</li> </ul> | Insurance status ET1 Claim Issued | Insurance status date Solicitor ref | On cover date       |                |
|   | Update Columns                                            |                                   |                                     |                     |                |